# TABLE OF CONTENTS

# Onboarding In Worklio

## Contents

| Accessing Worklio                | 2  |
|----------------------------------|----|
| Starting Onboarding              | 3  |
| Verifying Forms                  | 7  |
| Net Pay Allocations              | 8  |
| Tax Set Up                       | 9  |
| I9 Verification1                 | .1 |
| Document Review                  | .3 |
| Finalizing Employees Onboarding1 | .4 |
| Pass to PEO1                     | .4 |

# ACCESSING WORKLIO

# Accessing Worklio

- 1. Go to https://telstaffing.worklio.com/Account/Login
- 2. Enter Managerial Credentials
- 3. Click Login

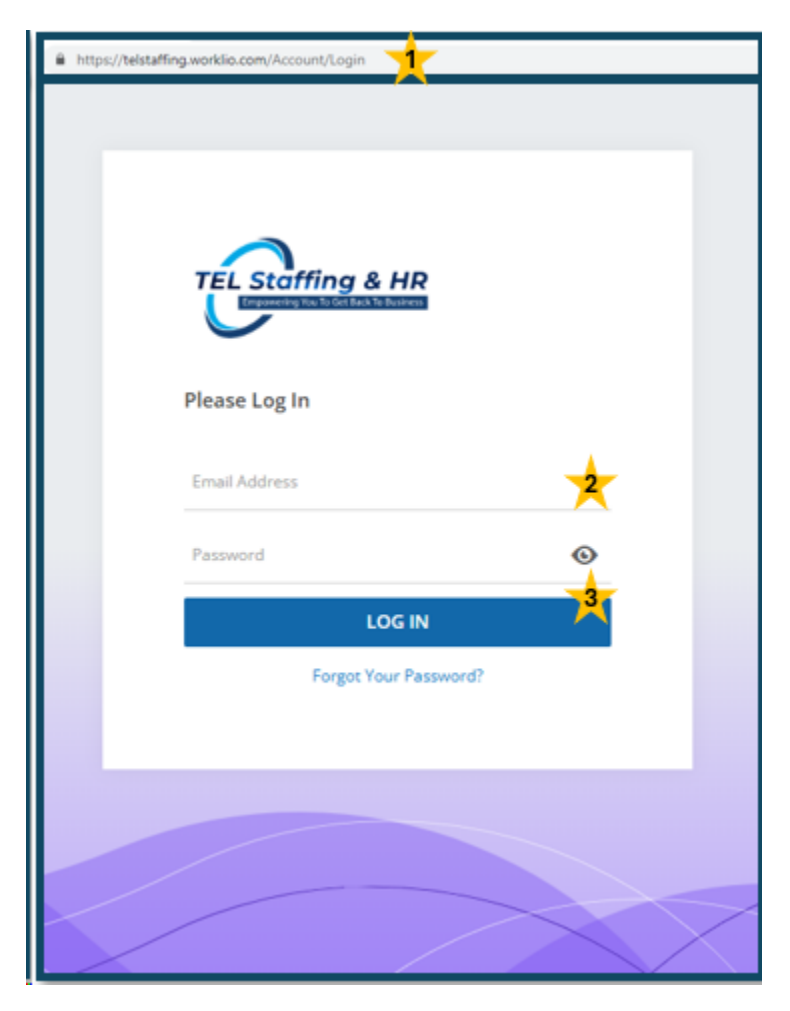

## Starting Onboarding

- 1. Login to Worklio
  - a. See Access Worklio
- 2. Click Employee List From the dashboard

| ASHBOARD                      |                                                      |                 |                     | Q, 10:30 am (CDT)<br>Monday, May 17, 2021 KR |
|-------------------------------|------------------------------------------------------|-----------------|---------------------|----------------------------------------------|
| COMPANY<br>COMPANY<br>PAYROLL | Dashboard Home     Board Home     Payroll Overview > | Employee List > | Company Informati > | Reports >                                    |

- 3. Click Onboarding tab
- 4. Click Onboard New Employee

| Employees Onboard                 |             |  |  |
|-----------------------------------|-------------|--|--|
| Onboarding New Hire List          |             |  |  |
| 🛨 Onboard New Employed   🔍 Search |             |  |  |
| Actions                           | Employee ID |  |  |

- 5. Select Onboarding Template from drop-down menu
- 6. Select Eligible Team Members
  - a. This allows selected Team Members to see & interact with the onboarding profile for this employee
  - b. **Check "Onboarding Visible for all Custom Client Users"** if all Team Members are to view this employee's profile
- 7. Click Continue

| Onboard New Employee                               |               |
|----------------------------------------------------|---------------|
| Select Onboarding Template   ①                     | <del>,</del>  |
| Onboarding visible for all Custom Client Users   ③ |               |
| Q Search                                           | Clear Filters |
| Login                                              | Name          |
| 6                                                  | Q             |
| <ul> <li>Katy.Rodgers@telstaffing.com</li> </ul>   | Rodgers, Katy |
|                                                    |               |
| Robust Painting / Client #1003                     |               |

### 8. Enter Employee's information

- a. First Name
- b. Last Name
- c. Valid Email Address
- 9. Click Next

| Hire And Onboard A New Emplo        | yee / Employee Basic Information (1/4) |      | Actions ~          |
|-------------------------------------|----------------------------------------|------|--------------------|
| 0                                   | 2                                      | 3    | 4                  |
| MANDATORY INFORMATION               | 8                                      |      |                    |
| First Name                          |                                        |      |                    |
| Last Name                           |                                        |      |                    |
| Employee Identification             | SSN 🗸                                  |      |                    |
| SSN                                 |                                        |      |                    |
| Login Email Address 🛛 🛈             |                                        |      |                    |
|                                     |                                        |      |                    |
|                                     |                                        |      |                    |
|                                     |                                        |      |                    |
|                                     |                                        |      |                    |
|                                     |                                        |      |                    |
|                                     |                                        |      |                    |
|                                     |                                        |      |                    |
|                                     |                                        |      |                    |
|                                     |                                        |      |                    |
|                                     |                                        |      | 9                  |
| ABC Construction LLC / Client #1012 |                                        | NEXT | AVE & NOTIFY CLOSE |

- 10. Enter Hire Date
- 11. Click Next

| Hire And Onboard A New Employ                                                                              | ee / Employment Basic Information (2/4)        | 3                                             | Actions ~ |
|----------------------------------------------------------------------------------------------------|------------------------------------------------|-----------------------------------------------|-----------|
| GENERAL EMPLOYMENT INFORMATION –<br>Employee ID<br>Clock Number<br>Original Hire Date<br>Distribution Code | 22<br>MM/DD/YYYY 🖬 10<br>Use Client Settings 🗸 | IMPORTANT DATES Benefits Waiting Period Start |           |
| GENERAL EMPLOYMENT INFORMATION                                                                             |                                                |                                               |           |
| ABC Construction LLC / Client #1012                                                                        |                                                | BACK NEXT 11 AVE & NOTIFY                     | CLOSE     |

#### 12. Enter Employment Detail Information

- a. Status This will always be "Active"
- b. Position Details
  - 1. Position
  - 2. Home Division (if applicable) What Division the Employee will be in
  - 3. Work Location (if applicable) What Location the Employee will be in
  - 4. Workers Compensation Code
  - 5. Benefit Group (if applicable)
- c. Compensation
  - 1. Employment Type
  - 2. Compensation Type
  - 3. Payroll Rule What Payroll Schedule the Employee will follow
  - 4. Worker Type
  - 5. Compensable Hours Estimate number of hours per pay period
  - 6. Pay Rate
- 13. Click Next

| Hire And Onboard A New Employ                                                                                                    | yee / Employment Detail Information (3/4) |                                                                                                    | Actions ~                             |
|----------------------------------------------------------------------------------------------------|-------------------------------------------|----------------------------------------------------------------------------------------------------|---------------------------------------|
| Effective Date<br>Status<br>Pull Into Payroll<br>Position DETAILS<br>Position<br>SOC Code   ©<br>Home Division (Default)<br>Work Location (Default)<br>Department<br>Work Comp Code (Default)<br>Certified Code (Default)<br>Benefit Group<br>EEO Class<br>Time Off Group |                                           | COMPENSATION<br>Employment Type<br>Compensation Type<br>Payroll Rule<br>Pay Period   ①<br>Worker Type<br>Compensable Hours   ①<br>Estimated Annual Wage<br>ADDITONAL DETAILS<br>S Corp Owner<br>Business Owner<br>Percentage Of Ownership<br>Eligible For Section 125<br>Statutory Employee<br>943 Agricultural Employee   ①<br>Corporate Officer<br>Exempt From Worker's Comp | ✓ ✓ ✓ ✓ ✓ ✓ ✓ ✓ ✓ ✓ ✓ ✓ ✓ ✓ ✓ ✓ ✓ ✓ ✓ |
| ABC Construction LLC / Client #1012                                                                                                    |                                           |                                                                                                    | BACK NEXT SAVE & NOTIFY CLOSE         |

### 14. Enter Job Costing Information (if applicable)

- a. State State Employee will be in
- b. Project Project Employee will be in
- c. Position Position Employee will occupy

| Hire And Onboard A New Employee / Job Costing (4/4) | Actions 🗸 |
|-----------------------------------------------------|-----------|
| Job Costing Code: 1 (0)<br>State                    |           |
|                                                     |           |
|                                                     |           |
|                                                     |           |
| ABC Construction LLC / Client #1012                 |           |

## Verifying Forms

Once an Employee has finalized their portion of onboarding, you will need to verify information & pass the onboarding on to TEL Staffing & HR. These Employees will have an Onboarding Status of "New Hire – Onboarding Finished".

- 1. Login to Worklio
  - a. See Access Worklio
- 2. Click Employee List From the dashboard

| ASHBOARD       |                  |                 |                       | Q, 10:30 am (CDT)<br>Monday, May 17, 2021 | KR : |
|----------------|------------------|-----------------|-----------------------|-------------------------------------------|------|
|                | Dashboard Home   | 2               |                       | <b>B</b> broots                           |      |
| (S)<br>PAYROLL | Payroll Overview | Employee List > | E Company informati > | E Reports                                 |      |

### 3. Click Onboarding tab

4. Locate Employee

|                                                 |             |               |             | Q                              |
|-------------------------------------------------|-------------|---------------|-------------|--------------------------------|
| La Employees Onboarding                         |             |               |             |                                |
| Onboarding New Hire List                        |             |               |             |                                |
| Onboard New Employee   Q Search                 |             |               |             | Export 🛩 🗏 0                   |
| Actions                                         | Employee ID | Name          | Hire Date 1 | Onboarding Status              |
|                                                 | Q           | Q             | ۹ 🖬         | (All)                          |
| Take Control   Generate Link   Overview   Notes | 16          | Testing, Demo | 5/6/2021    | Admin - Invitation Sent        |
| Cancel Hiring   Overview   Verify Forms   Notes | 22          | Rodgers, Katy | 5/18/2021   | New Hire - Onboarding Finished |

### 5. Click Verify Forms

| La Employees Onboarding                       |   |
|-----------------------------------------------|---|
| Onboarding New Hire List                      |   |
| Onboard New Employee ↓ Q Search               |   |
| Actions                                       |   |
|                                               | Q |
| Take Control   Generate Link   Overview Notes |   |
| Cancel Hiring   Overview   Verify Forms totes |   |
|                                               |   |

### Net Pay Allocations

### 1. Click Complete Net Pay Allocations

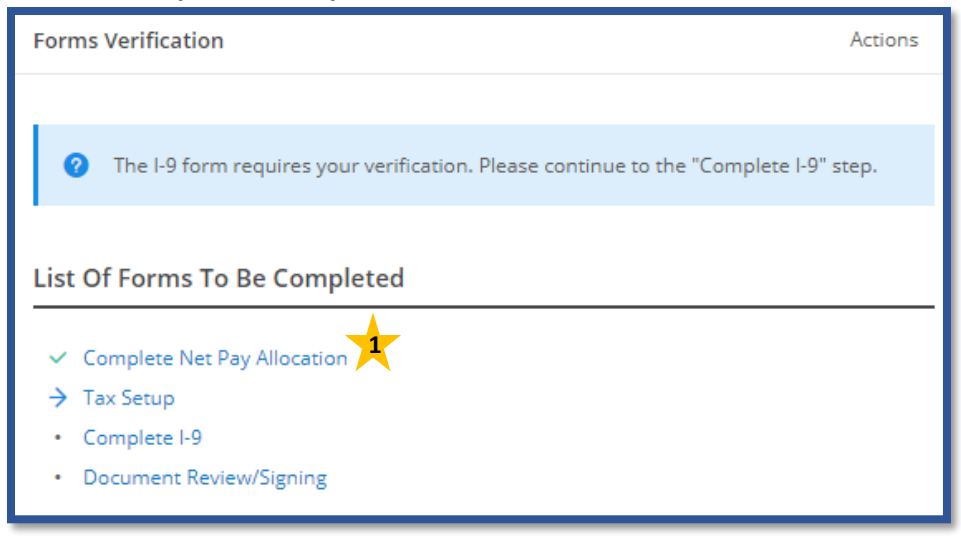

### 2. Verify the Employee entered Direct Deposit information

a. If Employee has not added Direct Deposit, please alert your Onboarding Specialist during the Finalization step.

| Add New Allocatio         | n O Search     |                                |                     | - 0          |        |         |                  |                             |  |  |  |
|---------------------------|----------------|--------------------------------|---------------------|--------------|--------|---------|------------------|-----------------------------|--|--|--|
| Add New Allocatio         | n Soarch       |                                | 0                   |              |        |         |                  |                             |  |  |  |
|                           |                | Add New Allocation   Q. Search |                     |              |        |         |                  |                             |  |  |  |
| Actions Type              | Account Number | Routing Number                 | Account Holder Name | Account Type | Amount | Percent | Require Pre-Note | Days To Wait After Pre-Note |  |  |  |
|                           |                |                                |                     |              |        |         |                  |                             |  |  |  |
|                           |                |                                |                     | No data      |        |         |                  |                             |  |  |  |
|                           |                |                                |                     |              |        | _       |                  |                             |  |  |  |
| 20 50 100                 |                |                                |                     |              |        |         |                  | Page 1 of 1 (0 items) 1     |  |  |  |
|                           |                |                                |                     |              |        |         |                  | _                           |  |  |  |
|                           |                |                                |                     |              |        |         |                  |                             |  |  |  |
|                           |                |                                |                     |              |        |         |                  |                             |  |  |  |
|                           |                |                                |                     |              |        |         |                  |                             |  |  |  |
|                           |                |                                |                     |              |        |         |                  |                             |  |  |  |
|                           |                |                                |                     |              |        |         |                  |                             |  |  |  |
|                           |                |                                |                     |              |        |         |                  |                             |  |  |  |
| ABC Construction LLC / CI | lient #1012    |                                |                     |              |        |         |                  | FINISH                      |  |  |  |

### Tax Set Up

1. Click Tax Setup

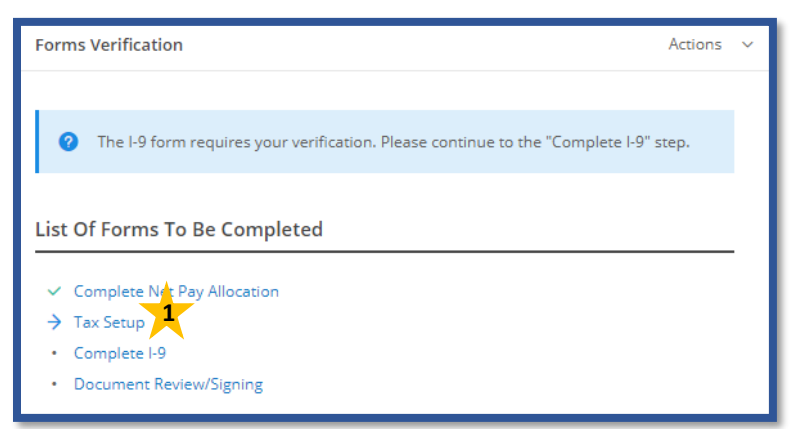

- 2. Verify Employees Effective Date
  - a. This is their Start Date
- 3. Click Next

| Tax Setup / Effective Date (1/3) | 0                  | 3        |
|----------------------------------|--------------------|----------|
| EFFECTIVE DATE<br>Effective Date | 5/18/2021 <b>Z</b> |          |
|                                  |                    |          |
|                                  |                    |          |
|                                  |                    |          |
|                                  |                    |          |
|                                  |                    |          |
|                                  |                    | <b>_</b> |
|                                  | NEX                | T CANCEL |

- 4. Verify Employees Home Address
- 5. Verify Employees Work Location
- 6. Click Next

| Tax Setu               | p / Residential And Work Addresses (2/3) |                | 2                   |                                      |               | 3                |
|------------------------|------------------------------------------|----------------|---------------------|--------------------------------------|---------------|------------------|
| Effective I            | Date 05/18/2021 AL ADDRESS 98 Weed St    | 4              | EDIT PRIMARY WORK L | OCATION (SUTA AND MULTIPLE WORKSITE) | 5             | EDIT             |
| ADDITIONA<br>Tax Setup | Pensacola, FL 32514<br>NLINFORMATION     |                |                     | Pensacola, FL 3                      | 2514          | EDIT             |
| OTHER WO               | RK LOCATION                              |                |                     |                                      | Clear Filters | Select Columns   |
| Actions                | Name                                     | Address Line 1 |                     | City                                 | State         | ZIP Code         |
|                        |                                          |                | No data             |                                      |               |                  |
| 20 5                   | 0 100                                    |                |                     |                                      | Page 1        | of 1 (0 items) 1 |
|                        |                                          |                |                     |                                      | BACK          | CANCEL           |

### 7. Verify Employee's Tax set up

| Tax Setup / Exemptions (3/3)                                 | 0                                                                                                    |
|--------------------------------------------------------------|----------------------------------------------------------------------------------------------------|
| FEDERAL TAX                                                  | 7                                                                                                    |
| Open the corresponding Tax Withholding Form that was provide | l by employee.                                                                                             |
| Filing Status 🛛 🗇                                            | Single or Married filing separately $\!\!\!\!\!\!\!\!\!\!\!\!\!\!\!\!\!\!\!\!\!\!\!\!\!\!\!\!\!\!\!\!\!\!$ |
| Two Jobs 🛛 💿                                                 |                                                                                                    |
| Claim Dependents 🛛 🛈                                         | \$                                                                                                    |
| Other Income   ③                                             | \$                                                                                                    |
| Deductions (3)                                               | \$                                                                                                    |
| Extra Withholding 🛛 🛈                                        | \$                                                                                                    |
| Exempt From ER Social Security ©                             |                                                                                                    |
| Exempt From Federal Income Tax 🛛 🛈                           |                                                                                                    |
| Exempt From EE Social Security 0                             |                                                                                                    |
| Exempt From Federal Unemployment Tax 🛛 🛈                     |                                                                                                    |
| Exempt From Medicare 🛛 🛈                                     |                                                                                                    |
|                                                              |                                                                                                    |
| STATE TAXES - FL (RESIDENTIAL LOCATION)                      |                                                                                                    |
| Nonresident Certificate 🛛 🗇                                  |                                                                                                    |
| Exempt From Florida State Unemployment Tax 🛛 🛈               |                                                                                                    |
|                                                              | ▲                                                                                                    |
|                                                              | BACK FINISH CANCEL                                                                                         |

### **I9** Verification

1. Click Complete I9

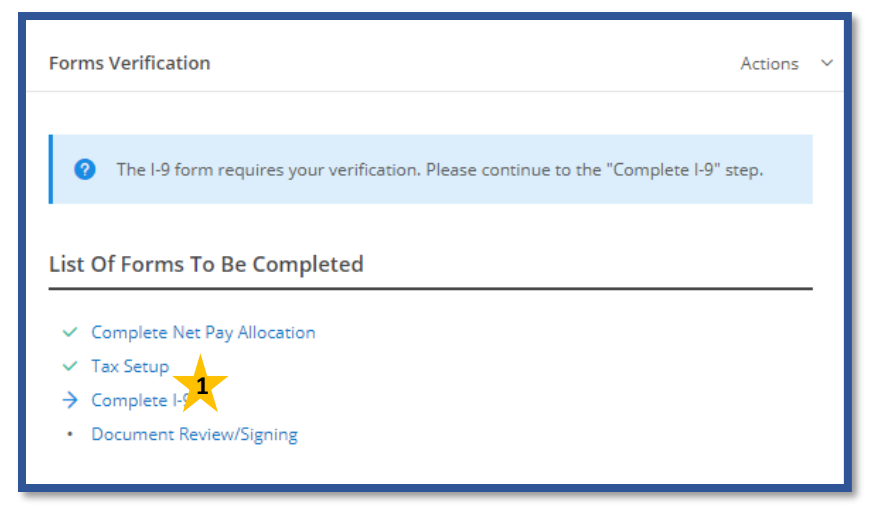

- 2. Enter Employee's First Day of Employment
- 3. Select Verification Document Type
  - a. This is which List of Acceptable Documents the Employee's verification Documents fall under.
- 4. Enter Document Information in appropriate fields
- 5. Check Attestation Box
- 6. Click Next

| Form I-9 / Employee Verification (  | (1/3)                                                        |                                |                                |    |
|-------------------------------------|--------------------------------------------------------------|--------------------------------|--------------------------------|----|
| 0                                   |                                                              | 2                              |                                | 3  |
|                                     |                                                              |                                |                                |    |
| EMPLOYEE INFO FROM SECTION 1        |                                                              |                                |                                |    |
| First Name (Given Name)             | Katy                                                         | Middle Initial                 |                                |    |
| Last Name (Family Name)             | Rodgers                                                      | Citizenship/Immigration Status | A Citizen Of The United States |    |
|                                     |                                                              |                                |                                |    |
| VERIFICATION                        | 2                                                            |                                |                                |    |
| Employee's First Day Of Employment  | MM/DD/YYYY                                                   |                                |                                |    |
| Select Document Type                | ● List A ◯ List B & List C                                   |                                |                                |    |
|                                     |                                                              |                                |                                |    |
| LIST A - FIRST                      | 4                                                            | OTHER INFORMATION              |                                |    |
| Document Title                      | × 🔼                                                          | Additional Information         |                                |    |
| Issuing Authority                   |                                                              |                                |                                | 11 |
| Document Number                     |                                                              |                                |                                |    |
| Expiration Date                     | MM/DD/YYYY                                                   |                                |                                |    |
|                                     |                                                              |                                |                                |    |
| ATTESTATION                         | · •                                                          |                                |                                |    |
| I Attest, Under Penalty Of Perjury, | , That                                                       |                                |                                |    |
| (1) I have examined the documen     | ts presented by the above-named employee                     |                                |                                |    |
| (2) the above-listed documents ap   | opear to be genuine and tot relate to the employee named and |                                |                                |    |
| (3) to the best of my knowledge th  | ne employee is authorized to work in the United States.      |                                |                                | A  |
|                                     |                                                              |                                |                                | 6  |
|                                     |                                                              |                                |                                |    |
|                                     |                                                              |                                |                                |    |

#### 7. Enter your organizations information

- a. Company Name
- b. Company Address

### 8. Enter your personal information

- a. Name
- b. Title
- 9. Enter your Digital Signature

#### 10. Click Next

| Form I-9 / Employer Information       | (2/3)                                                                                                    |
|---------------------------------------|----------------------------------------------------------------------------------------------------|
| 1                                     | <b>0</b>                                                                                                    |
|                                       |                                                                                                    |
|                                       |                                                                                                    |
| EMPLOYER'S BUSINESS OR ORGANIZATION I |                                                                                                    |
| Preset                                | Client                                                                                                    |
| Name                                  | ABC Construction LLC                                                                                                    |
| Address                               | 308 W Government Street                                                                                                    |
| City                                  | Pensacola                                                                                                    |
| State                                 | Florida ~                                                                                                    |
| ZIP                                   | 32502                                                                                                    |
|                                       |                                                                                                    |
| EMPLOYER OR AUTHORIZED REPRESENTATIV  |                                                                                                    |
| Title                                 | Project Coordinator                                                                                                    |
| First Name                            | Katy                                                                                                    |
| Last Name                             | Rodgers                                                                                                    |
|                                       |                                                                                                    |
| ATTESTATION                           |                                                                                                    |
| ✓ E-Signature                         |                                                                                                    |
| The parties agree that this agreer    | ment may be electronically signed. The parties agree that the electronic signatures appearing are the same as handwritten signatures for purpose of validity. |
|                                       | Bdit Signature                                                                                                    |
|                                       |                                                                                                    |
|                                       | BACK NEXT 10 CANCEL                                                                                                    |

### 11. Review I9 Document for accuracy

|                                                                                                    |                                                                                                    |                                                                                                    | - + -                                                                                                    | Automatic Zoom                                                                                                    | •                                                                                                   |                             |                                                                                                    |                                                              |
|----------------------------------------------------------------------------------------------------|----------------------------------------------------------------------------------------------------|----------------------------------------------------------------------------------------------------|----------------------------------------------------------------------------------------------------|----------------------------------------------------------------------------------------------------|----------------------------------------------------------------------------------------------------|-----------------------------|----------------------------------------------------------------------------------------------------|--------------------------------------------------------------|
|                                                                                                    | E<br>U.S                                                                                                    | <b>mploymen</b><br>Departmen<br>S. Citizensh                                                           | t Eligibi<br>it of Hom<br>ip and Im                                                                             | lity Verifica<br>eland Securi<br>migration Ser                                                                                       | ation<br>ity<br>vices                                                                               |                             |                                                                                                    | USCIS<br>Form I-9<br>OMB No. 1615-0047<br>Expires 10/31/2022 |
| START HERE: Read I<br>during completion of th<br>ANTI-DISCRIMINATION<br>employee may present to<br>documentation presented<br>Section 1. Employ<br>than the first day of education | Instructions carefully for<br>ais form. Employers are<br>to be stabilish employment<br>d has a future expiration<br>bygee Information<br>comployment, but not | e liable for en<br>discriminate a<br>authorization a<br>date may also<br>and Attes<br>before acception | ting this for<br>fors in the c<br>gainst work-<br>and identity.<br>o constitute if<br>station (E<br>pting a job | rm. The instruct<br>completion of the<br>authorized individ<br>The refusal to hin<br>llegal discriminat<br>Employees must<br>offer.) | ions must be availing form.<br>duals. Employers (<br>re or continue to e<br>ion.<br>st complete and | CANNO<br>mploy a<br>sign Si | T specify when the specify when the specify when the specify when the specific specific spectral spectral spect | hich document(s) an because the                              |
| Last Name (Family Nam                                                                                                    | ne)                                                                                                    | First Name (                                                                                           | Given Name,                                                                                                    | )                                                                                                    | Middle Initial                                                                                      | Other I                     | ast Names.                                                                                                    | Used (if any)                                                |
| Rodgers                                                                                                    |                                                                                                    | Katy                                                                                                   |                                                                                                    |                                                                                                    | N/A                                                                                                 | N/A                         |                                                                                                    |                                                              |
|                                                                                                    |                                                                                                    | A                                                                                                    | Number                                                                                                    | City or Town                                                                                                    |                                                                                                    |                             | State                                                                                                    | ZIP Code                                                     |
| Address (Street Number                                                                                                    | r and Name)                                                                                                    | Apt.                                                                                                   | Number                                                                                                    | City of Town                                                                                                    |                                                                                                    |                             |                                                                                                    | 2                                                            |
| Address (Street Number<br>98 Weed St                                                                                                    | r and Name)                                                                                                    | N/A                                                                                                    | Number                                                                                                    | Pensacola                                                                                                    |                                                                                                    |                             | FL                                                                                                    | 32514                                                        |
| Address (Street Number<br>98 Weed St<br>Date of Birth (mm/dd/yy                                                                                                    | yy) U.S. Social Sec                                                                                                    | Lurity Number                                                                                          | Employ                                                                                                    | Pensacola<br>ee's E-mail Addr                                                                                                    | ess                                                                                                 | E                           | FL mployee's                                                                                                    | 32514<br>Felephone Number                                    |

### **Document Review**

1. Click Document Review/Signing

| List of Forms To Do Completed                   |  |
|-------------------------------------------------|--|
| List of Forms To Be Completed                   |  |
| <ul> <li>Complete Net Pay Allocation</li> </ul> |  |
| <ul> <li>Tax Setup</li> </ul>                   |  |
| ✓ Complete I-9                                  |  |
| Document Review/Signing                         |  |
|                                                 |  |
|                                                 |  |

- 2. Review Employee Document for completion
- 3. Click Next to review documents
  - a. Each document the Employee signed must be reviewed before moving forward
- 4. Check the Declaration Box
- 5. Click Save

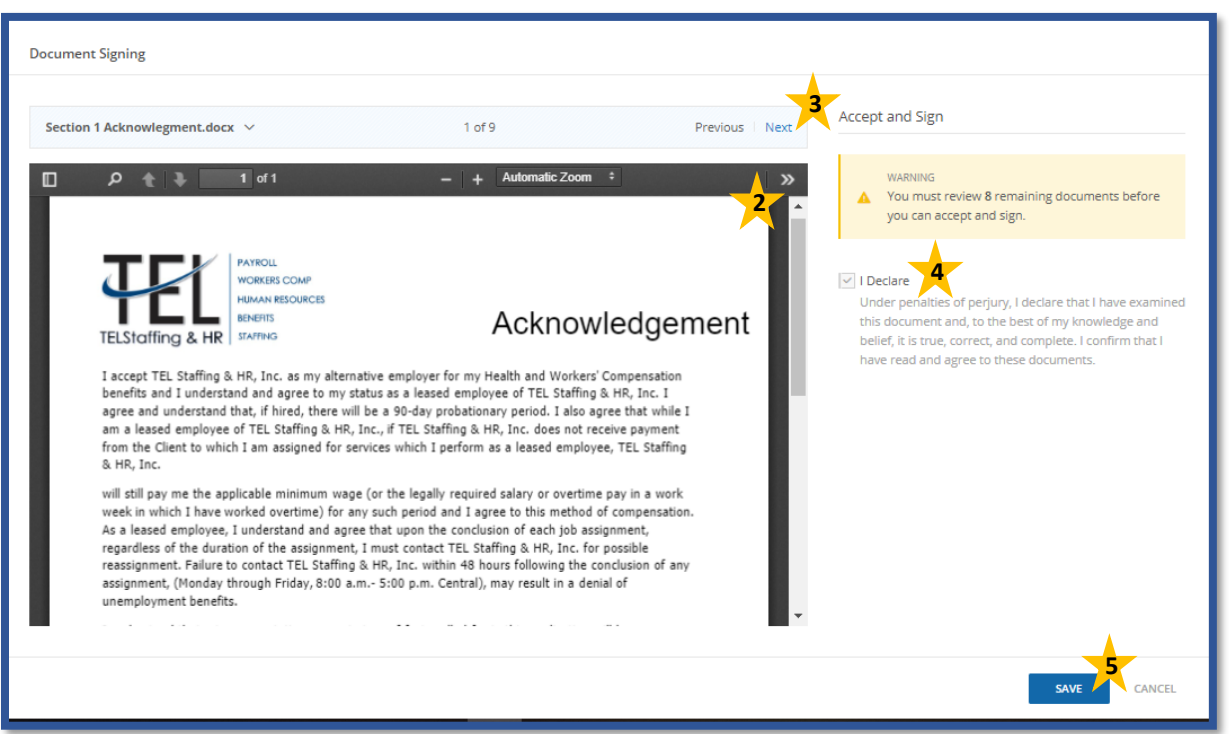

# FINALIZING ONBOARDING

## Finalizing Employees Onboarding

Once an Employee's Onboarding Forms have been verified, you will need to pass the onboarding to TEL Staffing & HR. Onboarding cannot be complete until this step has been completed. This step is to be completed in the Forms Verification menu.

### Pass to PEO

1. Locate Employee

|                                                                                           |                         |                             |                                       | Q                                                                   |
|-------------------------------------------------------------------------------------------|-------------------------|-----------------------------|---------------------------------------|---------------------------------------------------------------------|
| Employees Onboarding                                                                      |                         |                             |                                       |                                                                     |
| Ophoarding New Hire List                                                                  |                         |                             |                                       |                                                                     |
| Chiboarding New Thre List                                                                 |                         |                             |                                       |                                                                     |
| Onboard New Employee   Q Search                                                           |                         |                             |                                       | Export 🗸 🗌                                                          |
| Onboard New Employee   Q Search Actions                                                   | Employee ID             | Name                        | Hire Date 1                           | Export ~<br>Onboarding Status                                       |
| Onboard New Employee   Q Search Actions                                                   | Employee ID             | Name<br>Q.                  | Hire Date 1                           | Export ∼<br>Onboarding Status<br>(All)                              |
| Onboard New Employee   Q Search  Actions  Take Control   Generate Link   Overview   Notes | Employee ID<br>Q.<br>16 | Name<br>Q.<br>Testing, Demo | Hire Date 1<br>Q <b>C</b><br>5/6/2021 | Export ~  <br>Onboarding Status<br>(All)<br>Admin - Invitation Sent |

### 2. Click Verify Forms

| La Employees Onboarding                       |   |
|-----------------------------------------------|---|
| Onboarding New Hire List                      |   |
| 🕑 Onboard New Employee 🗏 🔍 Search             |   |
| Actions                                       |   |
|                                               | Q |
| Take Control   Generate Link   Overview Notes |   |
| Cancel Hiring   Overview   Verify Forms Cotes |   |
|                                               |   |

- 3. Click Action drop-down menu
- 4. Click Pass to Client/Admin User

# FINALIZING ONBOARDING

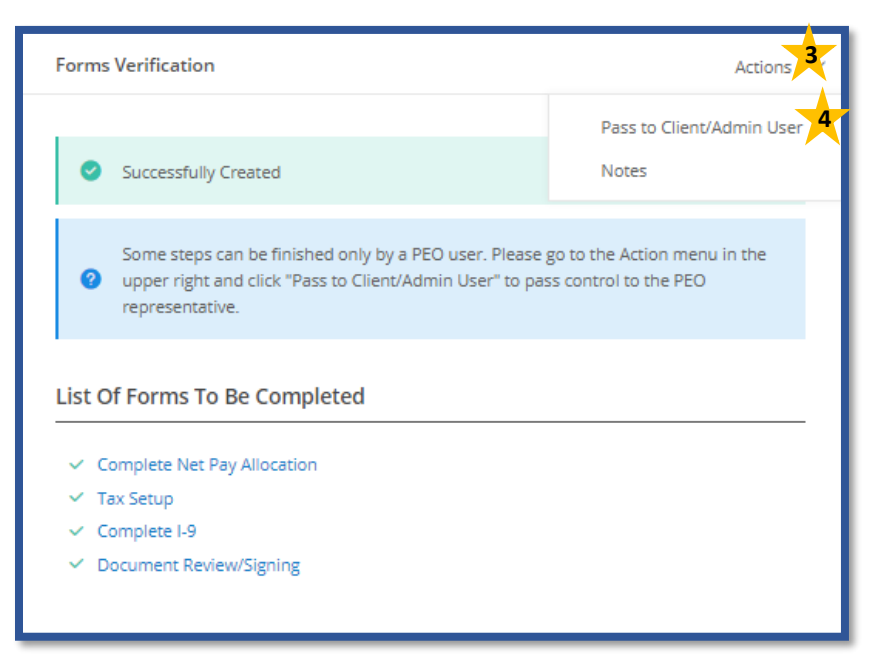

- 5. Click PEO User Level
- 6. Select Onboarding Specialist from the drop-down user list
- 7. Add Message if applicable
  - a. Any information you feel may be important for the Onboarding Specialist to know regarding this onboarding.

#### 8. Click Save

| Save & Notify |             |
|---------------|-------------|
|               |             |
| User Level    |             |
| User          |             |
| Message       |             |
|               |             |
|               |             |
|               |             |
|               |             |
|               |             |
|               |             |
|               |             |
|               |             |
|               |             |
|               |             |
|               |             |
|               |             |
|               |             |
|               |             |
|               | 8           |
|               | SAVE CANCEL |
|               | SAVE CAN    |